## **My Invoices Job Aid**

- 1. Go to SharePoint <u>https://ovprea.sharepoint.asu.edu/Pages/Default.aspx</u>
- 2. From the blue tabs choose operations
- 3. Under Sites along the left hand side of the page choose ORPSA
- 4. Under ORSPA along the left hand side of the page choose E-Business
- 5. Scroll down the page until you come to My Invoice

6. Click on MyInvoice-My Invoice Systems for Defense Finance and Accounting Service to get log in and current password

- 7. Click on link <a href="https://wawf.eb.mil/">https://wawf.eb.mil/</a>
- 8. Click on "More Information", then choose "Go on to the webpage (not recommended)"
- 9. Accept Privacy Statement and Warning
- 10. Enter User ID and PIN (password) submit
- 11. Choose myInvoice
- 12. From Reports dropdown choose Payment Report
- 13. Enter Total Payment Amount
- 14. Press Search
- 15. Payment information will appear if available, press details for more payment information
- 16. Enter invoice information on CashPro
- 17. Exit out of myInvoice